# SHe box

For: Prisons and Correctional Services Government of Meghalaya

Prepared by: NIC Meghalaya ePrisons Coordinator, Shillong

# Index

| Sr.no. | . Contents                                                |     |  |  |
|--------|-----------------------------------------------------------|-----|--|--|
|        |                                                           | No. |  |  |
| 1.0    | Introduction                                              | 3   |  |  |
| 1.1    | Sexual Harassment electronic Box (SHe-Box)                | 3   |  |  |
| 1.2    | Important terms                                           | 3   |  |  |
| 1.2.1  | Definition of Workplace                                   | 3   |  |  |
| 1.2.2  | Definition of Sexual Harassment                           | 4   |  |  |
| 2.0    | Register complaints on SHe-box                            | 5   |  |  |
| 2.1    | User Manual from Ministry of Women and Child              | 5   |  |  |
|        | Development, GOI                                          |     |  |  |
| 3.0    | Scope ahead 5                                             |     |  |  |
| 4.0    | Internal Complaints Committee Formation                   |     |  |  |
| 4.1    | Locate your ICC                                           | 6   |  |  |
| 4.2    | Role of Internal Complaints Committee (ICC)               |     |  |  |
| 4.3    | Inquiry under the SH Act has to be completed in a given 8 |     |  |  |
|        | time frame                                                |     |  |  |
| 4.4    | Obligations of Employer under SH Act 9                    |     |  |  |
| 4.5    | SH Act - prohibits the disclosure of 9                    |     |  |  |
| 5.0    | 5.0 Terms & Conditions, for using this portal             |     |  |  |
| 6.0    | Acts / Rules / Advisories/ Judgements                     |     |  |  |
| 7.0    | Non constitution of Complaints Committee                  |     |  |  |
|        |                                                           |     |  |  |

### 1.0 Introduction

Gol enacted the Protection of Women from Sexual Harassment at Workplace (Prevention, Prohibition and Redressal) Act (**SH Act**), **2013**.

It was passed by the Lok Sabha on 3 September 2012. It was passed by the Rajya Sabha on 26 February 2013.

**Objective** – To create a safe and secure workplace for women free from sexual harassment.

Caters to – Women working both in organized and unorganized sector, public or private sectors, regardless of hierarchy. Domestic workers are also included within its ambit.

Establishes – A redressal mechanism for the disposal of their complaints.

### 1.1 Sexual Harassment electronic Box (SHe-Box) is: -

- An effort of GoI to provide a single window access to every woman, irrespective of her work status
- So as to facilitate the registration of complaint related to sexual harassment.

### **1.2 Important terms**

### 1.2.1 Definition of Workplace

- "any place visited by the employee arising out of or during the course of employment, including transportation provided by the employer for undertaking such a journey."
- workplace covers both organized and un-organized sectors.
- also includes all workplaces owned by Indian / foreign company having a place of work in India.

### As per the Act, workplace includes:

- **Government organizations,** including Government company, corporations and cooperative societies;
- **Private sector organizations**, venture, society, trust, NGO or service providers etc. providing services (commercial, vocational, educational, sports, professional, entertainment, industrial, health related or financial activities, including production, supply, sale, distribution or service);

- Hospitals/Nursing Homes;
- Sports Institutes/Facilities;
- Places visited by the employee (including while on travel) including transportation provided by employer;
- A dwelling place or house.

### Hence: -

- Any woman facing sexual harassment at workplace can
- Register their complaint through this portal.
- Once a complaint is submitted to the 'SHe-Box',
- it will be directly sent to the concerned authority
- having jurisdiction to take action into the matter.

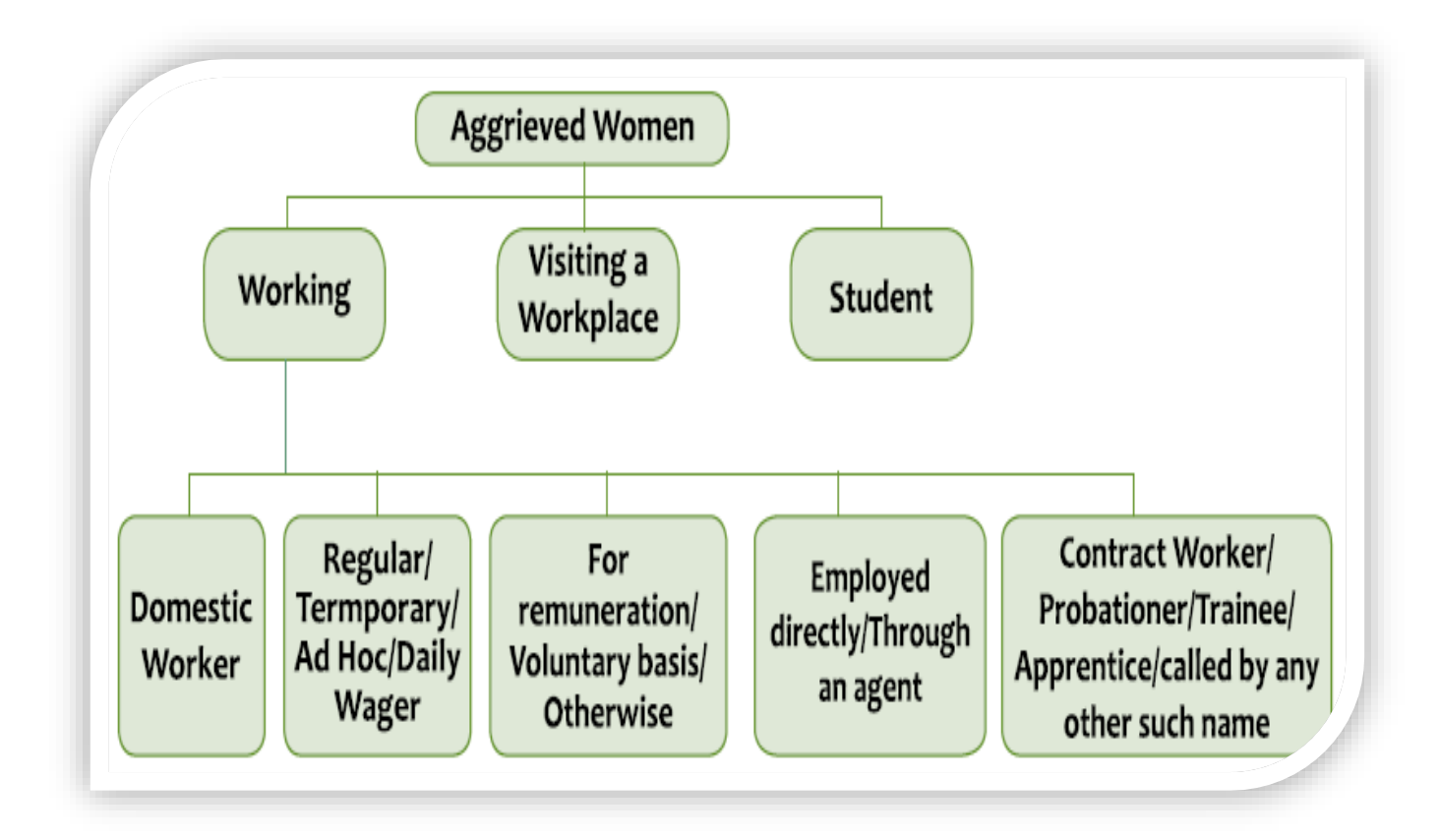

### **1.2.2** Definition of Sexual Harassment

 "Sexual Harassment" includes anyone or more of the following unwelcome acts or behaviour (whether directly or by implication), namely:

- Physical contact or advances;
- Demand or request for sexual favors;
- Making sexually colored remarks;
- Showing pornography;
- Any other unwelcome physical, verbal or non-verbal conduct of a sexual nature

### 2.0 Register complaints on SHe-box

• Valid email id

### • https://shebox.nic.in/

- click tab "<u>Register Your Complaint"</u>
- nature of office where alleged act(s) of sexual harassment took place (Government/Private)
- Registration Form opens
- Click Submit button
- Confirmation message sent to your email id
- It will contain a link to create an Account on She-box password generated
- Using these login credentials status of Complaint can be monitored/viewed

### 2.1 User Manual from Ministry of Women and Child Development, GOI

See Annexure 6

### 3.0 Scope ahead

- You may join the WCD
- As Resource persons
- For purposes of SHe ACT

- Their main purpose:
  - Training organizations
  - Provide service for purposes of SHe-ACT
- WCD is empaneling institutions/organizations willing to conduct awareness raising exercises around the provisions of the SH Act.
- List of empaneled Institutes/ organizations available on the WCD website

### For more information: -

Click on https://shebox.nic.in

### 4.0 Internal Complaints Committee Formation

Every organization has to constitute an Internal Complaints Committee (ICC) having following members

- ✓ Chairperson Women working at senior level in the organisation
- ✓ 2 Members (at least) Amongst employees committed to women issues, have legal knowledge or experience in social work
- ✓ 1 Member from NGO
- ✓ If the organisation has workplaces located at different places or division or sub-division level, then ICC will be constituted at every workplace.
- ✓ The presiding officer and every member of the Internal Committee shall hold office for a period of 3 (three) years.

### 4.1 Locate your ICC

As per the Act, the employer is obligated to **display the order constituting ICC at any conspicuous place in the workplace**. However, if this is not done, then one can contact the employer/head of the department/human resource department to obtain information about the ICC constituted under the SH Act.

### 4.2 Role of Internal Complaints Committee (ICC)

- The ICC must be formed in all District Jails sites, and uploaded on <a href="https://megprisons.gov.in">https://megprisons.gov.in</a> for public information
- The ICC must hold monthly meetings with regards to updating all members with ongoing complaints
- The ICC must undergo trainings under Ministry of WCD or avail such trainings via the dept. to upgrade on matters
- Members of ICC are to submit monthly report to IG Prisons GOM on activities taken up by the ICC w.r.t. SHe-box
- Technical Trainings can be conducted in consultation with National Informatics Center Meghalaya Shillong
- Annual Reports be compiled maintained w.r.t. She-box activities for every District Jail site and Head office, Prisons dept. GOM.
- The ICC must advertise the use of SHe-box in relevant places
- All Complaints w.r.t. SHe-box be reported dealt with by the ICC to concerned authorities.
- In case, aggrieved woman is unable to submit written complaint, the Complaints Committee will provide her all assistance so that the complaint could be submitted in written form.
- Further, if the Complaints Committee is satisfied, it can extend the time limit for submission of complaint (not exceeding three months), however the reason for such extension will be recorded in writing.
- The Complaints Committee (ICC/LCC) will conduct an inquiry into the complaint by calling all the concerned parties i.e. complainant, respondent [the person(s) against whom complaint is being made], witnesses etc. Later, on the basis of the testimonies of the concerned parties and evidences (documentary or otherwise) gathered, the Committee will frame its findings, which will be shared with the employer. Inquiry under SH Act has to be conducted in a given time frame. See 4.3
- If the Committee comes to the conclusion that the allegations against the respondent are genuine, it shall recommend action that needs to be

taken by the employer against such person. However, if the Committee concludes after inquiry that no case is being made against the respondent, it shall recommend that no action to be taken against the respondent.

# Kind of punishment awarded under the SHe Act 2013

As prescribed under the Service Rules:

In case service rules do not exist - Disciplinary action including written apology, reprimand, warning, censure withholding of promotion/ pay raise/ increment, Termination of employment, Undergo counselling, Community service.

Deduction from salary for:

- Mental Trauma, pain, suffering and emotional distress caused
- Medical expenses incurred
- The loss of career opportunity
- The income and financial status of respondent
- If amount is not paid it can be recovered as arrear of land revenue

### 4.3 Inquiry under the SH Act has to be completed in a given time frame

SH Act envisages a time bound inquiry which needs to adhere to following timelines:

| Description                                    | Timeframe                                   |
|------------------------------------------------|---------------------------------------------|
| Submission of Complaint                        | Within 3 months of the last incident        |
| Completion of Inquiry                          | Within 90 days                              |
| Submission of Report by ICC/LCC to employer/DO | Within 10 days of completion of the inquiry |

| Implementation of<br>Recommendations by employer | Within 60 days                        |
|--------------------------------------------------|---------------------------------------|
| Appeal                                           | Within 90 days of the recommendations |

### 4.4 Obligations of Employer under SH Act

- Formulation of an Anti-Sexual Harassment Policy
- Display within organisations the penal consequences of sexual harassment at places where it could be viewed by majority of the people
- Create an ICC at each location and display their contact details
- Sensitisation and training of employees and ICC members
- Provide administrative support and monitor timely submission of reports by ICC
- Mention the number of cases filed and disposed of under the SH Act within organisation's annual report.
- Help the aggrieved women in registering criminal case, if she so desires

### 4.5 SH Act - prohibits the disclosure of:

- Identity and address of complainant, respondent and witnesses
- Information pertaining to conciliatory/ inquiry proceedings or recommendation of ICC or action taken by the employer.

**Breach of confidentially will invite a penalty of** Rs. 5,000/- which will be collected by the employer

**Exception:** Dissemination of information regarding the justice secured without disclosure of name, address, identity and particulars of complainant or witnesses

### 5.0 Terms & Conditions, for using this portal

SHe-Box also works as repository providing information related to sexual harassment of women at workplace. The users are free to use the resources available on the SHe-Box for creating awareness around the issue.

1. The content on this SHe-Box is meant for facilitating timely redressal of complaints related to sexual harassment of women at workplace. Using

information as provided in this SHe-Box for any commercial purpose or any derivative work or misuse of any kind is strictly prohibited and may invite legal consequences.

2. All reasonable steps have been taken to keep the identity of the aggrieved women/complainant confidential. However, the SHe-Box cannot guarantee the security of any information disclosed online. The user accepts the inherent security risks of providing the information over the internet and will not hold Department/Ministry responsible for any breach of security unless this is due to the negligence or wilful action.

3. SHe-Box does not authenticate or vet, any information provided by the users.

4. These terms and conditions shall be governed by and construed in accordance with the Indian Laws. Any dispute arising under these terms and conditions shall be subjected to the exclusive jurisdiction of Indian courts.

### 6.0 Acts / Rules / Advisories/ Judgements -

Visit: <u>https://shebox.nic.in/home/notification -</u> to download/refer to Acts/Rules/Advisories/Judgements

| Title                                                                                                    | Details  |
|----------------------------------------------------------------------------------------------------|----------|
| The Sexual Harassment of Women at Workplace (Prevention, Prohibition, and Redressal) Act 2013                                                                         | Download |
| The Sexual Harassment of Women at Workplace (Prevention, Prohibition and Redressal) Act, 2013 - Hindi                                                                 | Download |
| The Sexual Harassment of Women at Workplace (Prevention, Prohibition, and Redressal) Rules 2013                                                                       | Download |
| Alignment of Service Rules with Sexual Harassment of Women at Workplace (Prevention, Prohibition and Redressal) Act, 2013 as per DoPT Notification                    | Download |
| Step wise Inquiry Procedure for complaints made under Sexual Harassment of Women at Workplace (Prevention, Prohibition and Redressal) Act, 2013 as prescribed by DoPT | Download |
| Appeal Process under Sexual Harassment of Women at Workplace (Prevention, Prohibition and Redressal) Act, 2013 as prescribed by DoPT                                  | Download |
| DoPT Notification regarding inquiry of a person senior to ICC Chairperson.                                                                                            | Download |
| Guidelines for conducting inquiry under Sexual Harassment of Women at Workplace (Prevention, Prohibition and Redressal) Act, 2013 as prescribed by DoPT               | Download |
| Special Leave to be provided under Sexual Harassment of Women at Workplace (Prevention, Prohibition and Redressal) Act, 2013 as prescribed by DoPT                    | Download |

### Acts/Rules/Advisories/Judgements

#### Awareness

| Title                                                                                                    | Details  |
|----------------------------------------------------------------------------------------------------|----------|
| Recommended Panel of Institutes or Organizations under sexual harassment of Women at workplace Prevention, Prohibition, and Redressal Act 2013        | Download |
| Handbook on Sexual Harassment of Women at Workplace (Prevention, Prohibition, and Redressal) Act 2013                                                 | Download |
| Training Module for Two Day Workshop on Sexual Harassment of Women at Workplace (Prevention, Prohibition And Redressal) Act, 2013                     | Download |
| UGC (Prevention, Prohibition and Redressal of Sexual Harassment of Women Employees and Students in Higher Educational Institutions) Regulations, 2015 | Download |

### 7.0 Non constitution of Complaints Committee

**Is punishable with a fine of Rs. 50,000/-** and repeat offenders will be punished with cancellation/withdrawal of licence/registration required for carrying on business activities. The aggrieved can approach the court to complain about the same.

**NOTE:** a woman if she chooses to do so may both file the FIR with the police and complaint with Complaints Committee simultaneously.

### Attached:

- 1. Annexure 1
- 2. Annexure 2
- 3. Annexure 3
- 4. Annexure 4
- 5. Annexure 5
- 6. Annexure 6
- 7. User Manual WCD

### GOVERNMENT OF MEGHALAYA

OFFICE OF THE INSPECTOR GENERAL OF PRISONS & CORRECTIONAL SERVICES HORSE SHOE BUILDING::LOWER LACHUMIERE MEGHALAYA :: SHILLONG.

\*\*\*\*\*

#### No.PRI.43/2020/Pt./135

#### Dated: Shillong, the 19th December, 2023.

#### ORDER

In exercise of the power contained under Section 4 of the Sexual Harassment of Women at Work Place (Prevention, Prohibition and Redressal) Act 2013, Internal Complaints Committee in the Office of the Inspector General of Prisons & Correctional Services, Meghalaya Shillong is hereby constituted as below: -

| 1. | Smti. Rida Rymbai<br>Superintendent                      | Chairperson            | 6033096579 | rymbairida92@gmail.com                             |
|----|----------------------------------------------------------|------------------------|------------|----------------------------------------------------|
| 2. | Smti. Rilinda Marbaniang<br>UDA                          | Member<br>Secretary    | 9612660024 | rilindamarbaniang89@gmail.com                      |
| 3. | Smti. J. Shylla<br>Accountant                            | Member                 | 9774521863 | jshylla1976@gmail.com                              |
| 4. | Shri. L. Saiborn LDA                                     | Member                 | 9366716433 | saibornlam@gmail.com                               |
| 5. | Sister Judith Shadap<br>RMDM, Director WISE,<br>Shillong | Non-Official<br>Member | 9436733557 | judith8@rediffmail.com /<br>wisessc@rediffmail.com |

The internal complaints Committee shall in each calendar year submit Annual Report to the Inspector General of Prisons & Correctional Services, Meghalaya, Shillong as required under Section 21 of Sexual Harassment of Women at Workplace (Prevention, Prohibition and Redressal) Act, 2013.

The Presiding Officer and every member of the Internal committee shall hold office for a period of 3 (three) years form the date of issue of this order.

> Sd/-Inspector General of Prisons & Correctional Services, Meghalaya, Shillong.

Dated: Shillong, the 19th December, 2023.

Memo No.PRI.43/2020/Pt./135-A Copy to: -

- 1. The Under Secretary to the Government of Meghalaya, Department of Prisons & Correctional Services, Meghalaya, Shillong for favour of kind information.

in state tout

- 2. All Committee Members
- 3. Office copy

M Inspector General of Prisons & Correctional Services, Meghalaya, Shillong.

## **ANNEXURE 2**

#### **GOVERNMENT OF MEGHALAYA**

OFFICE OF THE SUPERINTENDENT::::DISTRICT PRISON & CORRECTIONAL HOME::

SHILLONG.

#### NO.DPCHS.05/2024/ 01

Dated Shillong, the 19th February, 2024

#### ORDER

In exercise of the power contained under Section 4 of the Sexual Harassment of Women at Workplace (Prevention, Prohibition and Redressal) Act, 2013, Internal Complaints Committee in District Prison & Correctional Home, Shillong is hereby constituted as below:-

| 1,          | Smti. Pynbianglin Lyngdoh Mawphlang, Female Warder<br>Mobile No.9774539270                                      |   | Chairman         |
|-------------|----------------------------------------------------------------------------------------------------|---|------------------|
|             | Email ID:-lyngdohpynbianglin@gmail.com                                                                          |   |                  |
| 2.          | Smti. Smti. Bibalin Marak, Female Warder                                                                        | - | Member Secretary |
|             | Mobile No. 9856803633                                                                                           |   |                  |
|             | Email ID:- bibalinemarak@gmail.com                                                                              |   |                  |
| 3.          | Smti.Jenica Khongjoh, Female Warder                                                                             | - | Member           |
|             | Mobile No.8794015246                                                                                            |   |                  |
|             | Email ID:-jenwahlang888@gmail.com                                                                               |   |                  |
| 4.          | Smti. Rebina Subba, Advocate                                                                                    | - | Member           |
|             | Mobile No.9612168706                                                                                            |   |                  |
|             | Email ID:-rebinasubba74@gmail.com                                                                               |   |                  |
| 5.          | Smti Samanda N Phanwar, Programme Manager                                                                       | - | Member           |
| <b>T</b> 12 | Manbha Foundation, Laitumkhrah Police Point                                                                     |   |                  |
|             | Mobile No.9862233449                                                                                            |   |                  |
|             | Email ID:- manbhafoundation468@gmail.com                                                                        |   |                  |
|             | The second second second second second second second second second second second second second second second se |   |                  |

The Internal Complaints Committee shall in each calendar year submit Annual Report to the Inspector General of Prisons & Correctional Services, Meghalaya, Shillong as required under Section 21 of Sexual Harassment of Women at Workplace (Prevention, Prohibition and Redressal) Act, 2013 The presiding officer and every member of the Internal Complaints Committee shall hold office for a period of 3 (three) years from the date of issue of this order.

> Superintendent, District Prison & Correctional Home, Shillong.

### Memo.NoDPCHS.09/2023/01-A,

Dated Shillong, the 19th February, 2024

Copy to:-

1. The Deputy Commissioner, East Khasi Hills, Shillong, for favour of kind information. 2. The Inspector General of Prisons & Correctional Services. Meghalaya, Shillong, for favour of kind information.

- 3. All Committee Members.
- 4. Office Copy

Superintendent Correctional Home, District Prison offecticital Series Prisons 0 Shilland

**GOVERNMENT OF MEGHALAYA** O/O.THE SUPERINTENDENT: DISTRICT PRISON & CORRECTIONAL HOME: WEST JAINTIA HILLS DISTRICT: JOWAI.

No.DP&CHJ.7/2015/196,

EXURE 3

Dated Jowai, the 19th February, 2024.

66

DALS & . 1.4253

OFFICE AF TIM INAPECTOR

RC TRE

2 6 FFA

#### ORDER

In exercise of the power contained under section 4 of the Sexual Harassment of Women at Workplace (Prevention, Prohibition and Redressal) Act, 2013, Internal Complaints committee in the District Prison & Correctional Home, Jowai, is hereby constitute as follows:-

| 1. | Smti.Manroi Era Lamare,UDA    | Chairperson         | 8974321959 | manroilamare@gmail.com           |
|----|-------------------------------|---------------------|------------|----------------------------------|
| 2. | Smti Jessica M.Shylla,.LDA    | Member              | 9436930421 | enamchameshylla@gmail.com        |
| 3. | Smti.Christine M. Sun,Warder  | Member              | 9774289394 | christinemarysun19597@gmail.com  |
| 4. | Smti.Anita Wahlang,Warder     | Member              | 9366397764 | anitawallang75@gmail.com         |
| 5. | Smti.Aida M. Nongtdu,Advocate | Non-Official Member | 8014596729 | nongtduaidamarynongtdu@gmail.com |

The internal complaints Committee shall in each calendar year submit Annual

Report to the Superintendent, District Prison & Correctional Home, Jowai, as required under Section 21 of Sexual Harassment of Women at workplace(Prevention, Prohibition and Redressal)Act, 2013.

> Superintendent, District Prison & Correctional Home, West Jaintia Hills District, Jowai.

> > Dated Jowai, the 19<sup>th</sup> February, 2024.

Copy to:

The Inspector General of Prisons & Correctional Services, Meghalaya, Shillong, for favour of his kind information.

- 2. All committee Members.
- 3. Office copy.

Memo.No.DP&CHJ.7/2015/196-A,

Superintendent, District Prison & Correctional Home, West Jaintia Hills District, Jowai.

# **ANNEXURE 4**

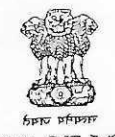

#### GOVERNMENT OF MEGHALAYA OFFICE OF SUPERINTENDENT DISTRICT PRISON & CORRECTIONAL HOME WEST GARO HILLS : TURA

No.DPCHT.69/2019/93

Dated: Tura, the 19th September, 2023.

Ε.

#### ORDER

In exercise of the power contained under Section 4 of the Sexual Harassment of Women at Work Place (Prevention Prohibition and Redressal) Act 2013, Internal Complaints Committee in District Prison & Correctional Home, Tura is hereby constituted as below.

| 1. Smti. Jean Estifin Ch. Marak, Pharmacist | Chairperson Presiding Officer | jeanestifin26@gmail.com<br>8575322043   |
|---------------------------------------------|-------------------------------|-----------------------------------------|
| 2. Smti. Amanda S. Sangma, LDA              | Member                        | amandasangma162@gmail.com<br>8787688516 |
| 3. Smti. Junita Hajong, Female Warder       | Member                        | 7005693110                              |
| 4. Smti. Gomati Sharma, Advocate            | Member                        | gomati.tura@gmail.com<br>9774536003     |

In Internal Complaints Committee shall in each calendar year submit Annual Report to the Superintendent of District Prison & Correctional Home, West Garo Hills, Tura as required under Section 21 of Sexual Harassment of Women at Workplace (Prevention, Prohibition and Redressal) Act 2013.

Superintendent District Prison & Correctional Home, Tura.

Memo.No.DPCHT.69/2019/93-A

Dated: Tura, the 19th September, 2023.

Copy to: 1. District Commissioner, West Garo Hills, Tura.

2. Inspector General of Prisons & Correctional Services, Meghalaya, Shillong.

3. All Committee Members.

4. Guard file.

Superintendent District Prison & Correctional Home, Tura.

| ANNEXURE    | OFFICE OF THE MASPECTOR<br>GENERAL OF PRISONS &<br>CORRECTIONAL SERVICES |                                                                                                    |
|-------------|--------------------------------------------------------------------------|----------------------------------------------------------------------------------------------------|
| MA          | GOVERN<br>I 1 MABRENCE O                                                 | MENT OF MEGHALAYA<br>F THE SUPERINTENDENT                                                                                      |
| DIST<br>Con | RICT PRISON & CO<br>act No: 9366246892 :: EAST G<br>MEGHALAYA, SHILLONG  | RRECTIONAL HOME::WILLIAMNAGAR<br>ARO HILLS DISTRICT :: Email: <u>supdtjail.egh-meg@gov.in</u><br>ebsite: www.megprisons.gov.in |
| NO.DJW.68   | /93/Pt.II/10,                                                            | Dated Williamnagar, the 20 <sup>th</sup> February, 2024.                                                                       |
|             |                                                                          | ORDER                                                                                                    |

In exercise of the power contained under Section 4 of the Sexual Harassment of Women at Work Place (Prevention, Prohibition and Redressal) Act, 2013. Internal Complaints Committee in District Prison & Correctional Home, Williamnagar are hereby constituted as below.

| 1. | Smti. Sunitha A. Sangma,<br>I/c Assistant Superintendent | Chairperson Presiding Officer | sunitha2255sangma@gmail.com<br>9233852379 |
|----|----------------------------------------------------------|-------------------------------|-------------------------------------------|
| 2. | Smti. Elsie Ch. Marak, LDA                               | Member                        | elsiechmarak@gmail.com<br>8794970366      |
| 3. | Smti. Sondhya K. Marak,<br>Female Warder                 | Member                        | sondhyamarak@gmail.com<br>8974407238      |
| 4. | Smti. Telgina G. Momin,<br>Advocate                      | Member                        | telginamarak14@gmail.com<br>6009955873    |

In Internal Complaints Committee shall in each calendar year submit Annual Report to the Superintendent of District Prison & Correctional Home, East Garo Hills, Williamnagar as required under Section 21 of Sexual Harassment of Women at Workplace (Prevention, Prohibition and Redressal) Act, 2013.

> Superintendent, District Prison & Correctional Home, Williamnagar.

Memo NO.DJW.68/93/Pt.II/10 – A, Copy to: Dated Williamnagar, the 20th February, 2024.

- The Inspector General of Prisons & Correctional Services, Meghalaya, Shillong.
  - 2. The Deputy Commissioner, East Garo Hills, Williamnagar.
  - 3. All Committee Members.
  - 4. Office File.

M. Morm Superintendent, District Prison & Correctional Home, Williamnagar.

F.R.S

# **ANNEXURE 6**

**GOVERNMENT OF MEGHALAYA** OFFICE OF THE SUPERINTENDENT, DISTRICT PRISON & CORRECTIONAL HOME, NONGPOH

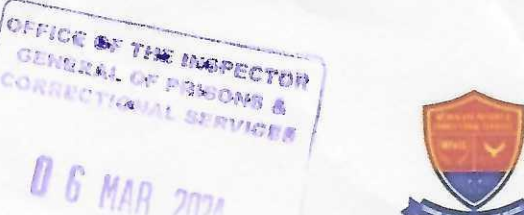

Add: Mawsyntai Village, Ri-Bhoi District, Meghalaya-793102. Email: supdtjail.rb-meg@gov.in

No.DPCHN. 09/2023/40,

Dated Nongpoh the 27<sup>th</sup> February, 2024.

#### ORDER

0 6 MAR 2020

In exercise of the power contained under section 4 of the Sexual Harassment of Women at Workplace (Prevention, Prohibition and Redressal) Act, 2013, Internal Complaint Committee at District Prison & Correctional Home, Nongpoh, is hereby constitute as follows:

| 1 | Smti Novena Mary Nongrum, UDA                      | Chairperson             | 9774110525  | novenamary16@gmail.com       |
|---|----------------------------------------------------|-------------------------|-------------|------------------------------|
| 2 | Smti Bantiris Wahlang, LDA                         | Member                  | 873 1054474 | bantiriswahlang01@gmail.com  |
| 3 | Smti Phibakordor Shabong, Female Medical Attendant | Member                  | 6009183909  | phibakordorshabong@gmail.com |
| 4 | Smti Riview Khongjah, Female<br>Warder             | Member                  | 7085782479  | khongjahreem@gmail.com       |
| 5 | Smti Meena Kharkongor, Advocate                    | Non- Official<br>Member | 8850835272  | meenakharkongor9@gmail.com   |

The Internal Complaint Committee shall in each calendar year submit Annual Report to the Superintendent District Prisons & Correctional Home, Nongpoh, as required under section 21 of Sexual Harassment of Women at Workplace (Prevention, Prohibition and Redressal) Act, 2013,

The Chairperson and Member of the Internal Complaint Committee shall hold office for a period of 3 (three) years from the date of issuing of this order.

> -Sd -Superintendent, District Prison & Correctional Home, Nongpoh. Dated Nongpoh the 27<sup>th</sup> February, 2024.

MEMO. No.DPCHN .09/2023/40-A, Copy to:

- The Inspector General of Prisons & Correctional Services, Meghalaya, Shillong for favour of kind information.
- 2. All Member concern.
- 3. Office record.

Superintendent, District Prison & Correctional Home, Nongpoh.

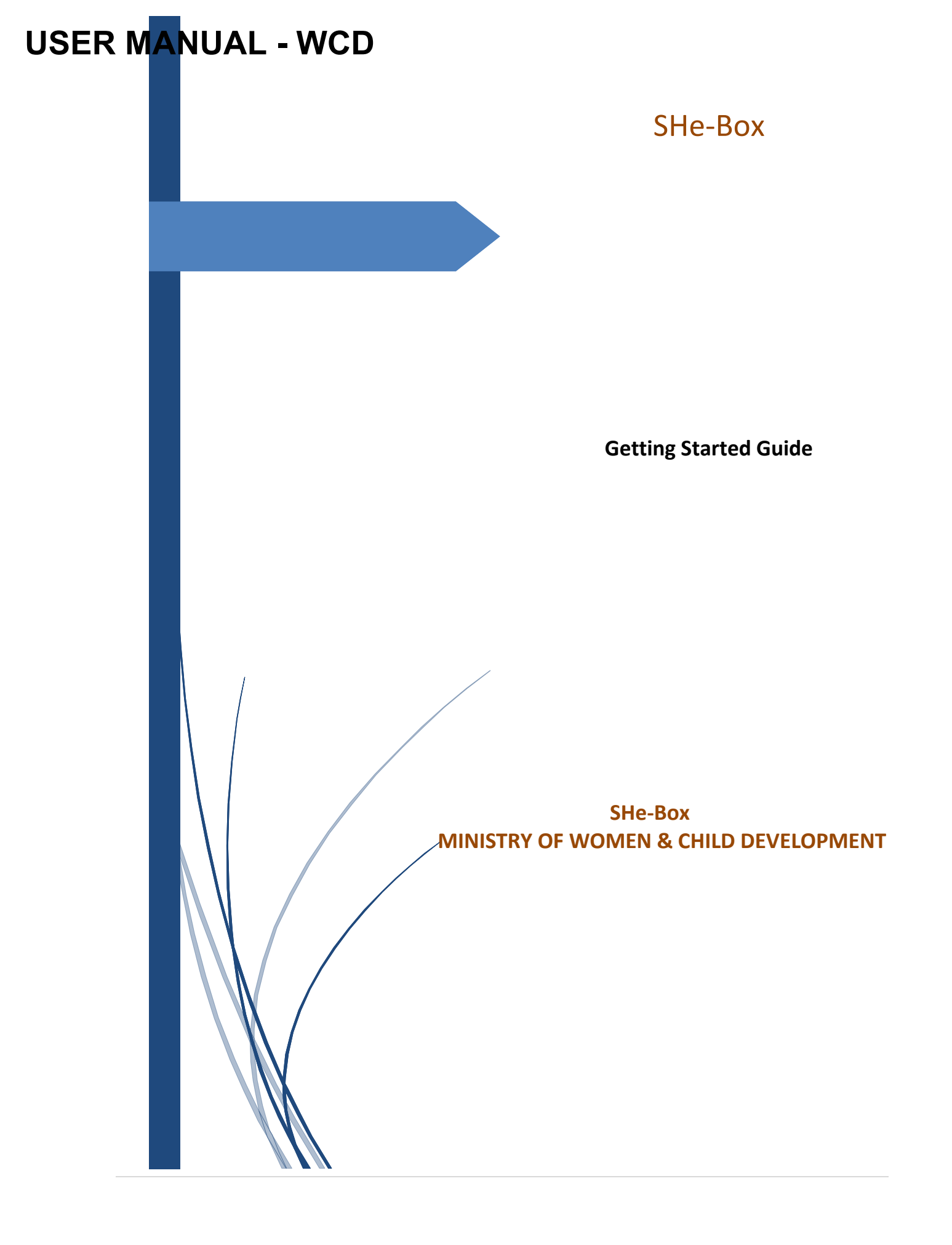

### Contents

| 1. | INTRODUCTION               | 3   |
|----|----------------------------|-----|
| 2. | REGISTER YOUR COMPLAINT    | 4   |
| 3. | VIEW STATUS OF COMPLAINT   | 8   |
| 4. | NODAL LOGIN                | .10 |
| 5. | ADMIN LOGIN                | .22 |
| 6. | FREQUENTLY ASKED QUESTIONS | .34 |
| 7. | RESOURCES                  | .36 |

#### 1. Introduction

SHe-Box is an online portal of Complaint Management System for lodging complaints related to workplace sexual harassment.

Any woman working or visiting any office of Central Government (Central Ministries, Departments, Public Sector Undertakings, Autonomous Bodies and Institutions etc.) can file complaint related to workplace sexual harassment through this SHe-Box.

Through this SHe-Box, any woman who has faced or is facing sexual harassment while working with Central Government (in any capacity whatsoever, add hyperlink of the Handbook) or visiting any office of Central Government may lodge her complaint through internet facility. The complainant can also view the **status of her complaint** periodically. Those who had already filed a written complaint with the concerned Internal Complaint Committee (ICC) are also eligible to file their complaint through this SHe-Box

Open the URL: <u>http://www.wcd-sh.nic.in/</u> any browser or device to access the "SHe-Box" application. The Home page will appear:

|                                                                                                    |                                                                                                    | Administrator Login 🛛 🗑 🖉 🔯   Text 🔼 🛕              |
|----------------------------------------------------------------------------------------------------|----------------------------------------------------------------------------------------------------|-----------------------------------------------------|
| ettera til akt<br>ander a new dawn<br>Smt. Maneka Sanjay Gandhi<br>Minister, WCD                                                                              | MINISTRY OF WOMEN & CHILD DEVELOPMENT<br>Government of India                                                                                                    | Smt. Krishna Raj<br>Hos, WCD                        |
|                                                                                                    |                                                                                                    | SEXUAL HARASSMENT OF WOMEN AT WORK                  |
| SHE-Box<br>Online Comp<br>IF YOU ARE FACING SEXUA<br>FREQUENTLY ASKED QUESTIONS<br>Please note that only those women<br>office etc. of Central Government can | L HARASSMENT AT WORKPLACE       REGISTER YOUR COMPLAINT         RESOURCES       VEW STATUS OF COMPLAINT         EMPANELLED INSTITUTE LOGIN         who have faced/are facing sexual harassment in any Ministry/Department/PSU/Affiliated         who have faced/are facing sexual harassment in any Ministry/Department/PSU/Affiliated | A safe<br>workplace<br>is every<br>woman's<br>right |
|                                                                                                    |                                                                                                    |                                                     |
|                                                                                                    |                                                                                                    |                                                     |
| _                                                                                                    | Disclaimer   Terms & Conditions   Contact Us                                                                                                    |                                                     |

Home Page contains following tab:-

- Register Your Complaint
- Frequently Asked Questions
- Resources
  View Status of Complaint

### 2. Register Your Complaint

Before file a complaint through SHe-Box, user should have a valid email id and a mobile number. To register a Complaint, click on "Register Your Complaint" tab.

| Smt. Maneka Sanjay Gandhi<br>Minister, WCD                                                                                       | MINISTRY OF WOMEN & CHILD DEVELOPMENT<br>Government of India                                                                                                    | Administrator Login II II II II II II II II II II II II II |
|----------------------------------------------------------------------------------------------------|----------------------------------------------------------------------------------------------------|------------------------------------------------------------|
|                                                                                                    |                                                                                                    | SEXUAL HARASSMENT OF WOMEN AT WO                           |
| SHe-Box                                                                                                    |                                                                                                    |                                                            |
| IF YOU ARE FACING SEXU<br>FREQUENTLYASKED QUESTIONS<br>Please note that only those women<br>office etc. of Central Government ca | AL HARASSMENT AT WORKPLACE REGISTER YOUR COMPLAINT<br>RESOURCES VIEW STATIK OF COMPLAINT<br>UNEW STATIK OF COMPLAINT<br>EMPANELLED INSTITUTE LOGIN<br>1 who have faced/are facing sexual harassment in any <u>Ministry/Department/PSU/Affiliated</u><br>n utilise the services of this SHe-Box. | A safe<br>workplace<br>is every<br>woman's<br>right        |
|                                                                                                    |                                                                                                    |                                                            |
|                                                                                                    | Disclaimer   Terms & Conditions   Contact Us                                                                                                    |                                                            |

|                                                                                                    |                                                                                                    | Administrator Login 🛛 🖬 🖉 🖉 Text 🗛 🗛                |
|----------------------------------------------------------------------------------------------------|----------------------------------------------------------------------------------------------------|-----------------------------------------------------|
| Towards a new dawn<br>Towards a new dawn<br>Smt. Maneka Sanjay Gandhi                                                                                               | MINISTRY OF WOMEN & CHILD DEVELOPMENT<br>Government of India                                                                                                    | Smt. Krishna Raj<br>Mos, WCD                        |
|                                                                                                    |                                                                                                    | SEXUAL HARASSMENT OF WOMEN AT WORKI                 |
| SHe-Box<br>Online Comple<br>IF YOU ARE FACING SEXUAL<br>REQUENTLY ASKED QUESTIONS<br>Please note that only those women w<br>office etc. of Central Government can u | HARASSMENT AT WORKPLACE       REGISTER YOUR COMPLAINT         RESOURCE       VEW STATUS OF COMPLAINT         UNWELLED INSTITUTE LOGIN       UNWELLED INSTITUTE LOGIN         Arbon have faced/are facing sexual harassment in any Ministry/Department/PSU/Affiliated       Disclaimer   Terms & Conditions   Contact Us | A safe<br>workplace<br>is every<br>woman's<br>right |
| _                                                                                                    | (guopyngnt 2017, Ministry or women and Child Development, Government of India                                                                                                    |                                                     |

Registration form will appear as shown in below screen:-

| Deline Councilaint Found                                                         |                                               | Home                                |
|----------------------------------------------------------------------------------|-----------------------------------------------|-------------------------------------|
| Unline Complaint Form                                                            | Designation *                                 | Mobile Number                       |
| Enter Name of the Complainant                                                    | Enter Designation                             | Enter Mobile No.                    |
| Enter email                                                                      | Enter Aadhar Number                           | Select Ministry/Organization        |
| Dept./Attached Office/Sub-ordinate Office/PSU                                    | Name of Accused/Respondent *                  | Designation of Accused/Respondent * |
| Select 🗸                                                                         | Name of Accused                               | Designation of Accused              |
| Norking relationship with Accused/Respondent * Working relationship with Accused | Have you registered your complaint with ICC * |                                     |
| Brief Description                                                                |                                               |                                     |

> Fill the mandatory fields and click on Submit button

| Name of the Complainant *                       | Designation *                                 | Mobile Number                               |
|-------------------------------------------------|-----------------------------------------------|---------------------------------------------|
| Reena                                           | Engineer                                      | 98989898                                    |
| Email *                                         | Aadhar Number                                 | Ministry/Organization *                     |
| sunaina5301@gmail.com                           | Enter Aadhar Number                           | Ministry of Agriculture and Farmers Welfare |
| Dept./Attached Office/Sub-ordinate Office/PSU   | Name of Accused/Respondent *                  | Designation of Accused/Respondent *         |
| Department of Agriculture, Cooperation and Farm | R.K                                           | CEO                                         |
| Norking relationship with Accused/Respondent *  | Have you registered your complaint with ICC * |                                             |
| Senior                                          | ⊖Yes ●No                                      |                                             |
| Brief Description *                             |                                               |                                             |
| Crime                                           |                                               |                                             |
|                                                 |                                               |                                             |
|                                                 |                                               | .**                                         |
| Enter Text Here *                               |                                               |                                             |
| Enter Text Here *                               |                                               |                                             |

After click on Submit button, confirmation message will display on Home page as shown in figure below:-

| Dear Sir/Madam. A mail has been Dispatched at Your Email ID akanksha.rani@velocis.co.in<br>and Your Complaint Number is : WCD-100859. Check and Verify it for the Successful<br>Submission of the Complaint. |
|----------------------------------------------------------------------------------------------------|
| Ok                                                                                                    |

Now user will login into Email Id which he/she has provided into Registration form. In Email ID link "Confirm my email and create my account "will appear to create a password as shown in below screen:-

# Welcome to Ministry of Women and Child Development, GOI

Please confirm your email address.

You are almost there! Please note that your User Id is your email id.Please click the link below to verify your complaint and generate password. Complaint Number is : WCD-100859 Confirm my email and create my account! »

Having trouble? Please email to (ask@ebox.com).

Ministry of Women and Child Development, GOI

On click on Link, form will appear to create a password.

| Hello yashpalsharm     | na55@yahoo.com. Your username is yashpalsharma55@yahoo.com                                                                                                    |
|------------------------|----------------------------------------------------------------------------------------------------|
| (Password must ha<br>o | Please enter a password to begin using the site.<br>ve at least one lowercase letter, one uppercase letter, one number<br>ne special character and minimum 8 characters) |
| Password               |                                                                                                    |
| Confirm Password       |                                                                                                    |
|                        | Complete                                                                                                    |

After creating password user account will get create and user will be able to **know the status of complaint.** 

#### 3. View Status of Complaint

After registering Complaint, complainant can view the status of filed complaint.

|                                                                                                    |                                                                                                    | Administrator Login 🛛 🗑 🖉 🗟   Text 🗛 🗛                                  |
|----------------------------------------------------------------------------------------------------|----------------------------------------------------------------------------------------------------|-------------------------------------------------------------------------|
| ever versus aft saler<br>Towards a new dawn<br>Smt. Maneka Sanjay Gandhi<br>Minister, WCD                                                                       | MINISTRY OF WOMEN & CHILD DEVELOPMENT<br>Government of India                                                                                                    | Smt. Krishna Raj<br>Mos, WCD                                            |
|                                                                                                    |                                                                                                    | SEXUAL HARASSMENT OF WOMEN AT WORKI                                     |
| SHE-Box<br>Online Comp<br>IF YOU ARE FACING SEXUAL<br>REQUENTLY ASKED QUESTIONS<br>Please note that only those women v<br>office etc. of Central Government can | LHARASSMENT AT WORKPLACE       REGISTER YOUR COMPLAINT         RSOURCE       VEW STALUS OF COMPLAINT         WHM STALUS OF COMPLAINT       VEW STALUS OF COMPLAINT         Vew Stalus of complaint       VEW STALUS OF COMPLAINT         Vew Stalus of complaint       VEW STALUS OF COMPLAINT         Vew Stalus of complaint       VEW STALUS OF COMPLAINT         Vew Stalus of complaint       VEW STALUS OF COMPLAINT         Vew Stalus of complaint       VEW STALUS OF COMPLAINT         Vew Stalus of complaint       VEW STALUS OF COMPLAINT         Vew Stalus of complaint       VEW STALUS OF COMPLAINT         Vew Stalus of complaint       VEW STALUS OF COMPLAINT         Vew Stalus of complaint       VEW STALUS OF COMPLAINT         Vew Stalus of complaint       VEW STALUS OF COMPLAINT         Vew Stalus of complaint       VEW STALUS OF COMPLAINT         Vew Stalus of complaint       Vew Stalus of complaint         Vew Stalus of complaint       Vew Stalus of complaint         Vew Stalus of complaint       Vew Stalus of complaint         Vew Stalus of complaint       Vew Stalus of complaint         Vew Stalus of complaint       Vew Stalus of complaint         Vew Stalus of complaint       Vew Stalus of complaint         Vew Stalus of complaint       Vew Stalus of complaint | A safe<br>workplace<br>workplace<br>workplace<br>workplace<br>workplace |
|                                                                                                    | Disclaimer   Terms & Conditions   Contact Us                                                                                                    |                                                                         |
|                                                                                                    | @Copyright 2017, Ministry of Women and Child Development, Government of India                                                                                                    |                                                                         |
|                                                                                                    |                                                                                                    |                                                                         |

> Click on "View status of Complaint" tab. Login form will appear as shown in below figure:-

| Status of Y                   | our Complaint |      |
|-------------------------------|---------------|------|
|                               |               |      |
|                               |               | Home |
| View Status of Your Complaint |               |      |
| User Name *                   | Password *    |      |
| Username                      | Password      |      |
| Captcha *                     |               |      |
| ZRSEM C                       | Submit Reset  |      |
|                               |               |      |
| Eorgot Password!              |               |      |

- Enter User Name (Email ID)
- Enter Password
- > Enter Captcha Code

| Statue of Vour                | Complaint    |
|-------------------------------|--------------|
| Jiatus of Jour                | Complaint    |
|                               |              |
|                               |              |
|                               |              |
| View Status of Your Complaint |              |
| User Name *                   | Password *   |
| akanksha.rani@velocis.co.in   | •••••        |
|                               |              |
| Captcha *                     |              |
| Captcha*                      | Submit Reset |
| ZRSEM C                       | Submit Reset |

> Click on Submit button, Complaint Status will appear

| समाज की ओर<br>ds a new dawn | MINIST              | RY OF WOMEN & CH<br>Government of | IILD DEVELOPME<br>India |                   |
|-----------------------------|---------------------|-----------------------------------|-------------------------|-------------------|
| Shew 10                     |                     | Complaint St                      | atus                    |                   |
| Show 10 V e                 | ntries              | Completed Number                  | Date Description        | Search:           |
| 5.NO.                       | Name or Complainant | Complaint Number                  | Briel Description       | Action Undertaken |
| 1                           | Reena               | WCD-100859                        | Crime                   | Pending           |
| Showing 1 to 1 o            | f1 entries          |                                   |                         | Previous 1 Next   |
|                             |                     |                                   |                         |                   |

#### 4. NodalLogin

To which ministry user has filed a complaint; Nodal officer of that ministry will login to update the status of complaint.

As for now user has filed a complaint to "Ministry of Agriculture and Farmer Welfare" so nodal office of

this ministry will login.

To login, click on Administrator login on home page

|                                                                                    |                                                              | Administrator Login 🛛 🕅 🖬 🗟 🛛 Text 🛕 🗛 |
|------------------------------------------------------------------------------------|--------------------------------------------------------------|----------------------------------------|
| पुर समाज की ओर<br>Towards a new dawn<br>Smt. Maneka Sanjay Gandhi<br>Minister, WCD | WINISTRY OF WOMEN & CHILD DEVELOPMENT<br>Government of India | Smt. Krishna Raj<br>MoS, WCD           |
|                                                                                    |                                                              | SEXUAL HARASSMENT OF WOMEN AT WOR      |

Login Form will appear.

| Login |                                                                                                | <b>R</b> |
|-------|------------------------------------------------------------------------------------------------|----------|
|       | Username *<br>Username<br>Password *<br>Password<br>Enter Text Here *<br>SFPSV C<br>Enter text | Home     |

- Enter User Name
- Enter Password
- > Enter Captcha Code

| ministry@mail.com |       |   |  |
|-------------------|-------|---|--|
| assword *         |       |   |  |
| •••••             |       |   |  |
| Enter Text Here * |       |   |  |
| SFPgV             | C     |   |  |
|                   |       | ] |  |
| Submit R          | leset |   |  |

> Click on Submit button, Dashboard will appear

| समाज की ओर<br>rdds a new dawn     | MINISTRY OF WOMEN a    | CHILD DEVELOPM        | ENT                    |
|-----------------------------------|------------------------|-----------------------|------------------------|
| DASHBOARD<br>Add Department Add U | Ministry of Agricultur | e and Farmers Welfare | Logout Change Password |
| All                               | Disposed               | Pending               | New                    |
| O                                 | ©                      | O                     | O                      |
| All                               | Disposed               | Pending               | New                    |
| O                                 | €                      | €                     | ᢒ                      |

Four Tabs has been provided on Dashboard

- ≻ All
- Disposed
- Pending
- > New
- a) **All** All those complaint which complainant has filed for "Ministry of agriculture and Farmer Welfare" ministry will appear here.

| Ministry of        | Agriculture and Farmers Welfare |                  |             | Back Dashboard | i Logout |
|--------------------|---------------------------------|------------------|-------------|----------------|----------|
| Date<br>Enter Date | Month<br>Select Mor             | th Sel           | ect Year    | Search Rese    | et .     |
| ll Complain        | its                             |                  |             |                |          |
| now 10 ♀<br>S.N.   | entries Name of the Complainant | Complaint Number | Designation | Search:        | Status   |
| 1                  | Sandeep                         | WCD-324102       | soft        | erfgserrfgre   | Pending  |
| 2                  | rtyt                            | WCD-744825       | rtyty       | dsgser         | Pending  |
| 3                  | ghdth                           | WCD-841364       | fdghht      | sdafasdf       | Pending  |
| 4                  | sdgfsefgerf                     | WCD-301840       | sfwe        | sdfasdfasd     | Pending  |
| 5                  | sdfasf                          | WCD-767688       | sdfasdf     | sdfasdfasd     | Pending  |
| 6                  | Sandeep                         | WCD-388167       | soft        | dfgdfsgsdfgsdf | Pending  |
| 7                  | Yashpal                         | WCD-340373       | Software    | sdfsafasdf     | Pending  |
| 8                  | Reena                           | WCD-132446       | Engineer    | Crime          | Pending  |
| 9                  | Reena                           | WCD-100859       | Engineer    | Crime          | Pending  |

Note: - User can search the particular complaint by filling data in Date, Month & Year fields.

b) **Disposed –** In this tab, list of disposed application will appear. List of those application whose status Nodal Officer has been set as "Disposed" will appear here:-

| Ministry of        | Agriculture and Farmers We | elfare                |                  |               |             |       | Back Dashboar   | d Logout |
|--------------------|----------------------------|-----------------------|------------------|---------------|-------------|-------|-----------------|----------|
| Date<br>Enter Date | mplaints                   | Month<br>Select Montł | • <b>v</b>       | Year<br>Selec | t Year      | ~     | Search Res      | et       |
| Show 10 🖌          | entries                    |                       |                  |               |             |       | Search:         |          |
| S.N.               | Name of the Complain       | ant                   | Complaint Number |               | Designation | Br    | ief Description | Status   |
| 1                  | Klana                      |                       | WCD-755626       |               | Engineer    | Crime |                 | Disposed |
| Showing 1 to 1     | of 1 entries               |                       |                  |               |             |       | Previou         | s 1 Next |
| <                  |                            |                       |                  |               |             |       |                 | >        |
|                    |                            |                       |                  |               |             |       |                 |          |

c) **Pending –** In this tab list of pending application will appear. Here Nodal Officer can update the status of Complaint.

| Ministry of        | Agriculture and Farmers Welfa | are              |                     | Back Da           | shboard Logout |
|--------------------|-------------------------------|------------------|---------------------|-------------------|----------------|
| Date<br>Enter Date | Ma                            | Select Month     | Year<br>Select Year | ▼ Search          | Reset          |
| Pending Cor        | nplaints<br>entries           |                  |                     | Sear              | ch:            |
| S.N.               | Name of the Complainant       | Complaint Number | Designation         | Brief Description | Action         |
| 1                  | lsha                          | WCD-720772       | Teacher             | Testing           | Update Status  |
| 2                  | Yashpal                       | WCD-510881       | software            | test              | Update Status  |
| 3                  | Sandeep                       | WCD-324102       | soft                | erfgserrfgre      | Update Status  |
| 4                  | rtyt                          | WCD-744825       | rtyty               | dsgser            | Update Status  |
| 5                  | ghdth                         | WCD-841364       | fdghht              | sdafasdf          | Update Status  |
| 6                  | sdgfsefgerf                   | WCD-301840       | sfwe                | sdfasdfasd        | Update Status  |
| 7                  | sdfasf                        | WCD-767688       | sdfasdf             | sdfasdfasd        | Update Status  |
| 8                  | Sandeep                       | WCD-388167       | soft                | dfgdfsgsdfgsdf    | Update Status  |
| 9                  | Yashpal                       | WCD-340373       | Software            | sdfsafasdf        | Update Status  |
| 10                 | Reena                         | WCD-132446       | Engineer            | Crime             | Update Status  |

> To update status of Complaint, click on "Update Status" link

| Complaint Status* |          |  |
|-------------------|----------|--|
| Select            | <b>v</b> |  |
| Submit Reset      |          |  |
|                   |          |  |
|                   |          |  |

There are two dropdown value provided under "Complaint Status" field as shown in figure below:-

| Government of India                 |                                                              | f 🖸 🗟 🖸   Text 🗛 🗛    |
|-------------------------------------|--------------------------------------------------------------|-----------------------|
| नए समाज की ओर<br>Towards a new dawn | MINISTRY OF WOMEN & CHILD DEVELOPMENT<br>Government of India | er une                |
| Ministry of Agriculture and Fari    | mers Welfare                                                 | Back Dashboard Logout |
| Complaint Status*                   |                                                              |                       |
| Select                              | ✓                                                            |                       |
| Select                              |                                                              |                       |
| Related                             |                                                              |                       |
|                                     |                                                              |                       |

If user Select Complaint Status as "Related" then another dropdown field "Update Status" will appear

| Complaint Status* | Update Status * |   |
|-------------------|-----------------|---|
| Related           | ♥ Select Status | ~ |

There are two dropdown value provided under "Update Status" field as shown in figure below:-

|                                                   |                                  | opuate status |  |
|---------------------------------------------------|----------------------------------|---------------|--|
| Related                                           | *                                | Pending       |  |
|                                                   |                                  | Select Status |  |
| ease fill in the details such as last meeting hel | d, action taken uptill now etc.* | Pending       |  |
|                                                   |                                  | Disposed      |  |
|                                                   |                                  |               |  |
|                                                   |                                  |               |  |
|                                                   |                                  |               |  |

If User Select Update Status as "Pending" then another field "Please fill in the details such as last meeting held, action taken uptill now etc.\*" will appear.

| Complaint Status*                            |                                        | Update Status * |   |
|----------------------------------------------|----------------------------------------|-----------------|---|
| Related                                      | •                                      | renaing         | * |
| Please fill in the details such as last meet | ng held, action taken uptill now etc.* |                 |   |
|                                              |                                        |                 |   |
|                                              |                                        |                 |   |
|                                              |                                        |                 |   |
|                                              |                                        |                 |   |
| Submit Reset                                 |                                        |                 |   |
|                                              |                                        |                 |   |

User will fill the details.

| Complaint Status* | Update Status | 5* |   |
|-------------------|---------------|----|---|
| Related           | ✓ Pending     |    | ~ |
|                   |               |    |   |

> Click on Submit button, Status will get update.

| Success                       | ×  |
|-------------------------------|----|
| Status Updated Successfully!. |    |
|                               | Ok |
|                               |    |

Now Complainant can view the status of Complaint.

- > Click on "View Status of Complaint" tab on Home page
- Enter User Name
- Enter Password
- Enter Captcha Code
- Click on Submit button

| ामाज की ओर<br>Is a new dawn | MINISTRY                       |                                                           | ILD DEVELOPME                | NT              |
|-----------------------------|--------------------------------|-----------------------------------------------------------|------------------------------|-----------------|
| ia new udwit                |                                | Government of                                             | India                        |                 |
|                             |                                |                                                           |                              | Logout          |
|                             |                                | Complaint St                                              | atus                         |                 |
| Show 10 😺                   | entries                        | complaint St                                              |                              | Search:         |
|                             | -                              |                                                           |                              |                 |
| S.No.                       | Name of Complainant            | Complaint Number                                          | Brief Description            |                 |
| S.No.                       | Name of Complainant            | Complaint Number WCD-51057                                | Brief Description            | Pending         |
| 5.No. 1 2                   | Name of Complainant Sahi Reena | Complaint Number           WCD-51057           WCD-132446 | Brief Description Test Crime | Pending Pending |

> Click on Pending, details filled by Nodal Officer will appear in non-editable mode.

| ए समाज की ओर<br>vards a new dawn |                                                                              |
|----------------------------------|------------------------------------------------------------------------------|
|                                  | Government of India                                                          |
|                                  | Back Dashboard Logout                                                        |
|                                  |                                                                              |
|                                  |                                                                              |
| Please fill in the details       | such as last meeting held, action taken uptill now etc.                      |
| Please fill in the details       | such as last meeting held, action taken uptill now etc.<br>22 Jun, 2017.     |
| Please fill in the details       | such as last meeting held, action taken uptill now etc.<br>22 Jun, 2017.<br> |

> If User Select Update Status as "Disposed" then another field "Upload Inquiry Report" will appear.

| Complaint Status*      |   | Update Status * |   |
|------------------------|---|-----------------|---|
| Related                | ¥ | Disposed        | ¥ |
| Hoload loquio: Report* |   |                 |   |
|                        |   |                 |   |

- > Click on Browse button to upload Report.
- > Click on Submit Button, status will get update

| ×  |
|----|
|    |
| Ok |
|    |

Now complaint will appear under "Disposed" section.

| Enter Dat | e Select Mont           | h Sele           | ct Year     | ▼ Search Rese     | t        |
|-----------|-------------------------|------------------|-------------|-------------------|----------|
| now 10 🗸  | entries                 |                  |             | Search:           |          |
| S.N.      | Name of the Complainant | Complaint Number | Designation | Brief Description | Status   |
| 1         | Kiana                   | WCD-755626       | Engineer    | Crime             | Disposed |
| 2         | Reena                   | WCD-132446       | Engineer    |                   | Disposed |

On click on "Disposed" status uploaded inquiry report will appear in new window.

Note: - Under "View Status of Complaint" section status will appear as "Disposed".

If any Complaint is not related to "Ministry of Agriculture and Farmers Welfare" then nodal officer of this ministry will update Status of compliant as "Not Related".

Click on "Pending" tab.

| Date                               | м                                                      | onth                     | Y         | ear         |                  |                                       |
|------------------------------------|--------------------------------------------------------|--------------------------|-----------|-------------|------------------|---------------------------------------|
| Enter Da                           | e                                                      | Select Month             | ~         | Select Year | V Searc          | ch Reset                              |
| ending Co                          | mplaints                                               |                          |           |             |                  |                                       |
| ending Co                          | entries                                                |                          |           |             |                  | Search:                               |
| ending Co<br>how 10 x<br>S.N.      | mplaints<br>entries<br>Name of the Complainant         | t Complain               | nt Number | Designation | Brief Descriptio | Search: Action                        |
| ending Co<br>how 10 x<br>S.N.<br>1 | mplaints<br>entries<br>Name of the Complainant<br>Isha | t Complain<br>WCD-720772 | nt Number | Designation | Brief Descriptio | Search:<br>on Action<br>Update Status |

Click on "Update Status" link

| ~ |   |   |   |
|---|---|---|---|
|   |   |   |   |
|   |   |   |   |
|   | ~ | Y | Y |

> Select Complaint Status as "Not Related".

| Not Related |  |
|-------------|--|

> Click on Submit button, status will get update.

| Success                       | ×  |
|-------------------------------|----|
| Status Updated Successfully!. |    |
|                               | Ok |
|                               |    |

Now Complaint will go to Administrator.

### 5. Admin Login

Admin has right to view the status of all complaints filed for any Ministry.

To login, click on Administrator login on home page

| मए समाज की ओर<br>Towards a new dawn<br>Smt. Maneka Sanjay Gandhi<br>Minister, WCD | <b>MINISTRY OF WOMEN &amp; CHILD DEVELOPMENT</b><br>Government of India | Smt. Krishna Raj<br>MoS, WCD      |
|-----------------------------------------------------------------------------------|-------------------------------------------------------------------------|-----------------------------------|
|                                                                                   |                                                                         | SEXUAL HARASSMENT OF WOMEN AT WOR |

Login Form will appear.

| Logín |                                                                                                    | Ř    |
|-------|----------------------------------------------------------------------------------------------------|------|
|       | Username *<br>Username<br>Password *<br>Password<br>Enter Text Here *<br>SFPgV C Enter text<br>Submit Reset | Home |

- > Enter User Name
- Enter Password
- > Enter Captcha Code
- > Click on Submit button, Dashboard will appear

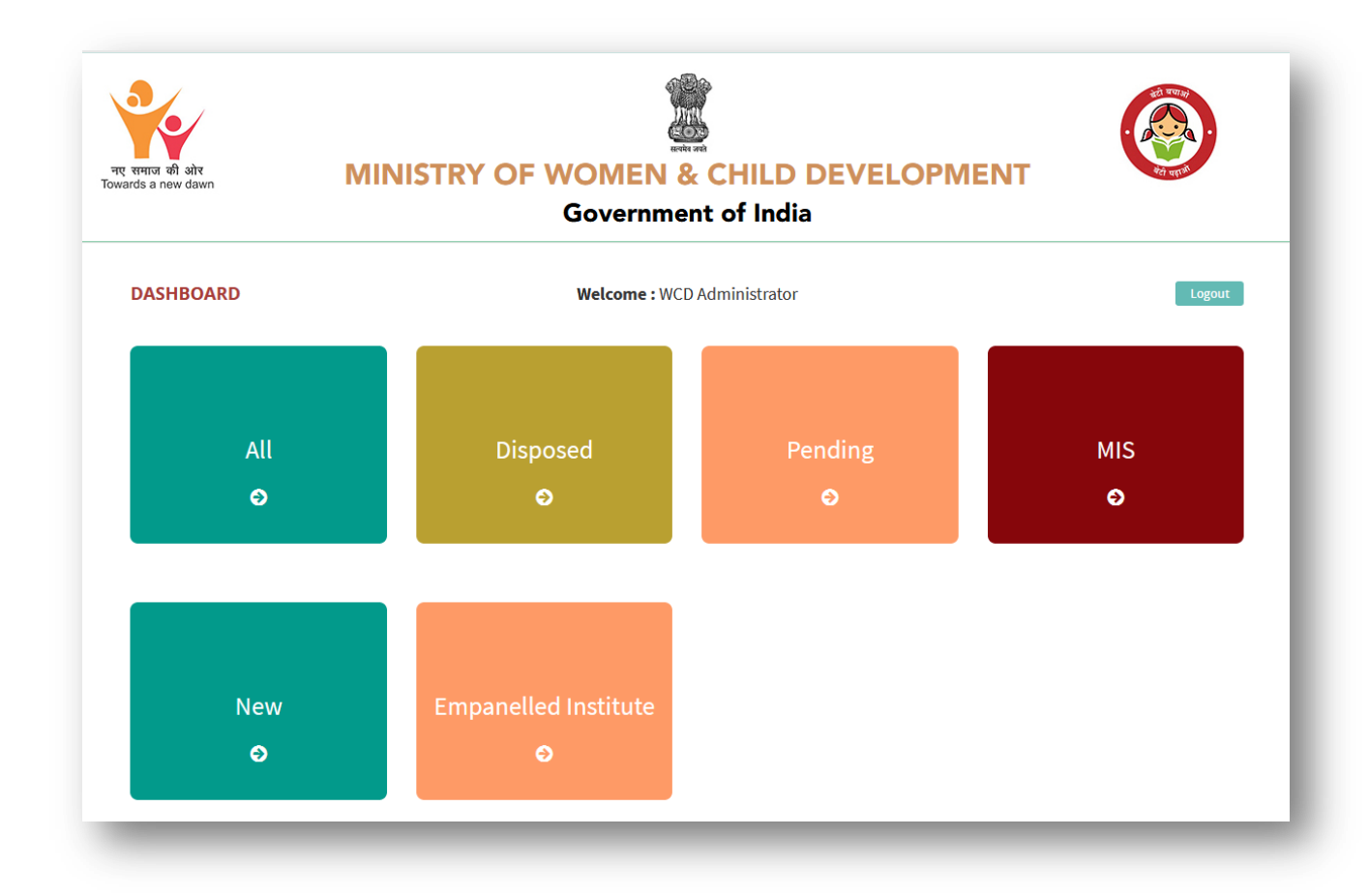

Six Tabs has been provided on Dashboard

- > All
- Disposed
- Pending
- ≻ MIS
- > New
- Empanelled Institute
- a) All List of all Complaint filed for any Ministry will appear here.

| Date                |                                   |                                                      | Month                                                                                                    | Year                                                                                                    |                                                                                                    |                                     |
|---------------------|-----------------------------------|------------------------------------------------------|----------------------------------------------------------------------------------------------------|----------------------------------------------------------------------------------------------------|----------------------------------------------------------------------------------------------------|-------------------------------------|
| Ente                | r Date                            |                                                      | Select Month                                                                                                    | ✓ Select Year                                                                                                    | ~                                                                                                    |                                     |
| II Com              | plaints<br>entries<br>Name of the | Complaint                                            | Ministry Name                                                                                                    | Denartment Name                                                                                                    | Search:                                                                                                    |                                     |
| S.N.                | Complainant                       | Number                                               | Ministry Nume                                                                                                    |                                                                                                    | Description                                                                                                    | Status                              |
| S.N.<br>1           | Pramod                            | WCD-880144                                           | Ministry of Chemical and Fertilizers                                                                                                    | Department of Chemicals and Petroch                                                                                                    | Description<br>nemicals other                                                                                      | Status<br>Disposed                  |
| 5.N.<br>1<br>2      | Pramod<br>Sandeep                 | WCD-880144<br>WCD-324102                             | Ministry of Chemical and Fertilizers<br>Ministry of Agriculture and Farmers<br>Welfare                                                   | Department of Chemicals and Petroch<br>Department of Agriculture, Cooperati<br>Farmers Welfare                                                            | nemicals other<br>on and erfgserrfgre                                                                              | Status       Disposed       Pending |
| S.N.<br>1<br>2<br>3 | Pramod Sandeep rtyt               | WCD-880144           WCD-324102           WCD-744825 | Ministry of Chemical and Fertilizers<br>Ministry of Agriculture and Farmers<br>Welfare<br>Ministry of Agriculture and Farmers<br>Welfare | Department of Chemicals and Petroci<br>Department of Agriculture, Cooperati<br>Farmers Welfare<br>Department of Agriculture, Cooperati<br>Farmers Welfare | Description           nemicals         other           on and         erfgserrfgre           on and         dsgser | Status Disposed Pending Pending     |

b) **Disposed –** In this tab, list of disposed application will appear.

|                          |                                                                                        | or                                              |                                                                                                    | Bac                                                                                                    | k Dashboard                           | Logout                                       |
|--------------------------|----------------------------------------------------------------------------------------|-------------------------------------------------|----------------------------------------------------------------------------------------------------|----------------------------------------------------------------------------------------------------|---------------------------------------|----------------------------------------------|
| ispose                   | d Complaints                                                                           |                                                 |                                                                                                    |                                                                                                    |                                       |                                              |
| Date                     |                                                                                        |                                                 | Month                                                                                                   | Year                                                                                                    |                                       |                                              |
| Enter                    | r Date                                                                                 |                                                 | Select Month                                                                                            | ▼ Select Year                                                                                                    | ~                                     |                                              |
| spose                    | d Complaints                                                                           |                                                 |                                                                                                    |                                                                                                    | Search:                               |                                              |
| ispose<br>now 10<br>S.N. | d Complaints  v entries Name of the Complaintant                                       | Complaint<br>Number                             | Ministry Name                                                                                           | Department Name                                                                                                    | Search:<br>Brief<br>Description       | Status                                       |
| ispose<br>now 10<br>S.N. | d Complaints  entries Name of the Complainant Klana                                    | Complaint<br>Number<br>WCD-755626               | Ministry Name<br>Ministry of Agriculture and Farmers<br>Welfare                                         | Department Name<br>Department of Animal Husbandry, Dairying and<br>Fisheries                                               | Search: Brief Description Crime       | Status<br>Disposed                           |
| spose<br>low 10<br>s.n.  | ch Reset<br>d Complaints<br>v entries<br>Name of the<br>Complainant<br>Klana<br>Pramod | Complaint<br>Number<br>WCD-755626<br>WCD-880144 | Ministry Name<br>Ministry of Agriculture and Farmers<br>Welfare<br>Ministry of Chemical and Fertilizers | Department Name<br>Department of Animal Husbandry, Dairying and<br>Fisheries<br>Department of Chemicals and Petrochemicals | Search: Brief Description Crime other | Status           Disposed           Disposed |

c) **Pending –** In this tab list of pending application will appear.

| ending                        | g Complaints                                               |                                                                        |                                                                                                    |                                                                |                                                                                                    |                                                                    |                                                                |
|-------------------------------|------------------------------------------------------------|------------------------------------------------------------------------|----------------------------------------------------------------------------------------------------|----------------------------------------------------------------|----------------------------------------------------------------------------------------------------|--------------------------------------------------------------------|----------------------------------------------------------------|
| Date                          |                                                            |                                                                        | Month                                                                                                    |                                                                | Year                                                                                                    |                                                                    |                                                                |
| Enter                         | r Date                                                     |                                                                        | Select Month                                                                                                    | ~                                                              | Select Year                                                                                                    | ~                                                                  |                                                                |
| 10                            | - H ontring                                                |                                                                        |                                                                                                    |                                                                |                                                                                                    | Constal                                                            |                                                                |
| iow 10<br>S.N.                | v entries<br>Name of the<br>Complainant                    | Complaint<br>Number                                                    | Ministry Name                                                                                                    |                                                                | Department Name                                                                                                    | Search:<br>Brief<br>Description                                    | Status                                                         |
| now 10<br>S.N.<br>1           | Name of the<br>Complainant<br>Sandeep                      | Complaint<br>Number<br>WCD-324102                                      | Ministry Name<br>Ministry of Agriculture and Farmers<br>Welfare                                                                                                    | Departm<br>Farmers                                             | Department Name<br>nent of Agriculture, Cooperation and<br>Welfare                                                                                                    | Search:<br>Brief<br>Description<br>erfgserrfgre                    | Status<br>Pending                                              |
| 10 s.n.                       | v entries<br>Name of the<br>Complainant<br>Sandeep<br>rtyt | Complaint<br>Number       WCD-324102       WCD-744825                  | Ministry Name<br>Ministry of Agriculture and Farmers<br>Welfare<br>Ministry of Agriculture and Farmers<br>Welfare                                                                                             | Departm<br>Farmers<br>Departm<br>Farmers                       | Department Name<br>nent of Agriculture, Cooperation and<br>Welfare<br>nent of Agriculture, Cooperation and<br>Welfare                                                    | Search: Brief<br>Description<br>erfgserrfgre<br>dsgser             | Status       Pending       Pending                             |
| now 10<br>S.N.<br>1<br>2<br>3 | entries Name of the Complainant Sandeep rtyt ghdth         | Complaint<br>Number       WCD-324102       WCD-744825       WCD-841364 | Ministry Name           Ministry of Agriculture and Farmers           Welfare           Ministry of Agriculture and Farmers           Welfare           Ministry of Agriculture and Farmers           Welfare | Departm<br>Farmers<br>Departm<br>Farmers<br>Departm<br>Farmers | Department Name<br>nent of Agriculture, Cooperation and<br>Welfare<br>nent of Agriculture, Cooperation and<br>Welfare<br>nent of Agriculture, Cooperation and<br>Welfare | Search: Brief<br>Description<br>erfgserrfgre<br>dsgser<br>sdafasdf | Status       Pending       Pending       Pending       Pending |

d) MIS - Click on MIS tab, three another tab will appear

| Dept. wise Report | Not Related | Complaints Status |  |
|-------------------|-------------|-------------------|--|
| €                 | Ð           | €                 |  |

• Dept. Wise Report – In this tab detail of total complaints filed for each ministry will appear.

| Related Cor | nplaints                                    |   |                  |
|-------------|---------------------------------------------|---|------------------|
| S.N.        | Ministry Name                               |   | Total Complaints |
| 1           | Ministry of Agriculture and Farmers Welfare |   |                  |
| 2           | Ministry of Chemical and Fertilizers        | 2 |                  |

To view the list of complaints click on total complaints no.

• Not Related – In this tab list of those complaints will appear whose status nodal officer has set as "Not Related". Now Admin will forward complaint to related department.

| lot Rela | ated Complaints  |               |                 |         |
|----------|------------------|---------------|-----------------|---------|
| how 10   | ✓ entries        |               |                 | Search: |
| S.N.     | Complaint Number | Ministry Name | Department Name | Action  |
|          |                  |               |                 |         |

> Click on "Forward to Related Department".

| Ministry/Organization *      |   | Dept /Attached Office/Sub-ordinate Office/PSU |  |
|------------------------------|---|-----------------------------------------------|--|
| Select Ministry/Organization | ~ | Select                                        |  |
| Submit Reset                 |   |                                               |  |

- Select Ministry/Organization
- Select Department

| inistry/Organization *               |   | Dept./Attached Office/Sub-ordinate Office/PSU |  |
|--------------------------------------|---|-----------------------------------------------|--|
| Ministry of Chemical and Fertilizers | ¥ | Department of Chemicals and Petrochemicals    |  |

Click on Submit button

| Success                       | ×  |
|-------------------------------|----|
| Status Updated Successfully!. |    |
|                               | Ok |

Now complaint will go to selected Ministry and department & Nodal officer of that department will update status of complaint.

• **Complaint Status:** - In this tab, detail of complaint status will appear like how many total complaints received, how many complaints disposed etc.

| From Date                                           | To Date                   |                                |
|-----------------------------------------------------|---------------------------|--------------------------------|
| Colori Data                                         | Select Date               | Search Reset                   |
| Pelect Date                                         | Select Date               | Scoreit                        |
| Select Date                                         |                           |                                |
| omplaints Status                                    |                           |                                |
| omplaints Status<br>Total Complaints Received       | Total Complaints Disposed | Total Complaints Pending       |
| omplaints Status<br>Total Complaints Received<br>14 | Total Complaints Disposed | Total Complaints Pending<br>11 |

e) New: - List of all new complaints will available here till next 15 days of complaint date.

| Date<br>Enter Da | ite                        | Month<br>Select Mc  | nth S                                          | elect Year V                                                  | Reset                |          |
|------------------|----------------------------|---------------------|------------------------------------------------|---------------------------------------------------------------|----------------------|----------|
| All New          | Complaints                 |                     |                                                |                                                               |                      |          |
| Show 10          | ✓ entries                  |                     |                                                |                                                               | Search:              |          |
| S.N.             | Name of the<br>Complainant | Complaint<br>Number | Ministry Name                                  | Department Name                                               | Brief<br>Description | Status   |
| 1                | Pramod                     | WCD-880144          | Ministry of Chemical and Fertilizers           | Department of Chemicals and Petrochemicals                    | other                | Disposed |
| 2                | Sandeep                    | WCD-324102          | Ministry of Agriculture and Farmers<br>Welfare | Department of Agriculture, Cooperation and<br>Farmers Welfare | erfgserrfgre         | Pending  |
| 3                | rtyt                       | WCD-744825          | Ministry of Agriculture and Farmers<br>Welfare | Department of Agriculture, Cooperation and<br>Farmers Welfare | dsgser               | Pending  |
| 4                | ghdth                      | WCD-841364          | Ministry of Agriculture and Farmers<br>Welfare | Department of Agriculture, Cooperation and<br>Farmers Welfare | sdafasdf             | Pending  |

f) Empanelled Institute:- List of Empanelled Institute will appear

| how 10 | ✓ entries              |                      |                      |                   |                  |                           | Searc              | :h:                     |
|--------|------------------------|----------------------|----------------------|-------------------|------------------|---------------------------|--------------------|-------------------------|
| S.N.   | Training Start<br>Date | Training End<br>Date | Venue of<br>Training | State             | District         | Number of<br>Participants | Training<br>Report | Training<br>Photographs |
| 1      | 20/06/2017             | 30/06/2017           | Noida                | Andhra<br>Pradesh | Anantapur        | 22                        | View               | View                    |
| 2      | 14/06/2017             | 28/06/2017           | Delhi                | Delhi (NCT)       | Central<br>Delhi | 33                        | View               | View                    |
| 3      | 20/06/2017             | 22/06/2017           | gtggggggg            | Haryana           | Gurgao           | 56                        | View               | View                    |

**Note: -** User can view the Training Report and Training photographs by clicking on the respective icons.

To add the Training Institute details, open the url "http://205.147.98.190/ebox/training/login"

- Enter User Name
- Enter Password
- > Enter Captcha Code
- > Click on Submit button, Dashboard will appear

| नए समाज की ओर<br>Towards a new dawn | MINISTRY OF WOMEN & CHILD DEVELOPMEN<br>Government of India | NT CONTRACTOR |
|-------------------------------------|-------------------------------------------------------------|---------------|
| DASHBOARD                           | Welcome : Institute User                                    | Logout        |
| Dashboard<br>©                      | Training Program<br>O                                       |               |
| _                                   |                                                             |               |

Here two tabs have been provided i.e.

- Dashboard
- > Training Program
  - **Dashboard –** In this tab, list of training program details will appear.

| am Details               |                                                        |                                                                                                    |                                                                                                    |                                                                                                    |                                                                                                    |  |
|--------------------------|--------------------------------------------------------|----------------------------------------------------------------------------------------------------|----------------------------------------------------------------------------------------------------|----------------------------------------------------------------------------------------------------|----------------------------------------------------------------------------------------------------|--|
| Now 10 v entries Search: |                                                        |                                                                                                    |                                                                                                    |                                                                                                    |                                                                                                    |  |
| Training Start Date      | Training End Date                                      | Venue of Training                                                                                                    | State                                                                                                    | District                                                                                                    | Number of Participants                                                                                                    |  |
| /06/2017                 | 30/06/2017                                             | Noida                                                                                                    | Andhra Pradesh                                                                                                    | Anantapur                                                                                                    | 22                                                                                                    |  |
| /06/2017                 | 28/06/2017                                             | Delhi                                                                                                    | Delhi (NCT)                                                                                                    | Central Delhi                                                                                                    | 33                                                                                                    |  |
| /06/2017                 | 22/06/2017                                             | gtggggggg                                                                                                    | Haryana                                                                                                    | Gurgao                                                                                                    | 56                                                                                                    |  |
|                          | In Details Training Start Date 06/2017 06/2017 06/2017 | Training Start Date         Training End Date           06/2017         30/06/2017           06/2017         28/06/2017           06/2017         22/06/2017 | Training Start Date         Training End Date         Venue of Training           06/2017         30/06/2017         Noida           06/2017         28/06/2017         Delhi           06/2017         22/06/2017         gtggggggg | Training Start Date     Venue of Training       Training Start Date     Training End Date     Venue of Training       30/06/2017     30/06/2017     Nolda     Andhra Pradesh       26/2017     28/06/2017     Delhi     Delhi (NCT)       20/2017     22/06/2017     gtgggggg     Haryana | Im Details       Training Start Date     Venue of Training     State     District       V6/2017     30/06/2017     Noida     Andhra Pradesh     Anantapur       V6/2017     28/06/2017     Delhi     Delhi (NCT)     Central Delhi       V6/2017     22/06/2017     gtggggggg     Haryana     Gurgao |  |

• Training Program – On click on this tab, training detail form will appear

| Ū           |                         |                             |                                                                   |
|-------------|-------------------------|-----------------------------|-------------------------------------------------------------------|
| raining Sta | rt Date *               | Training End Date *         | Venue of Training *                                               |
| Training St | tart Date               | Training End Date           | Venue of Training                                                 |
| itate *     |                         | District *                  | Number of Participants *                                          |
| Select      | ¥                       | Select                      | ▼ Number of Participants                                          |
| Ipload Pho  | tographs of Training *  | Upload Report of Training * | Select Participant Category *                                     |
| Browse      | No files selected.      | Browse No file selected.    | ICC Members<br>LCC Members<br>District Officers<br>Nodal Officers |
| S.No.       | Name of Resource Person | Qualification               | Experience                                                        |
| (1)         | Name of Resource Person | Qualification               | Experience                                                        |
| (ii)        | Name of Resource Person | Qualification               | Experience                                                        |
| (iii)       | Name of Resource Person | Qualification               | Experience                                                        |
| (iv)        | Name of Resource Person | Qualification               | Experience                                                        |
|             |                         |                             |                                                                   |

> Fill the mandatory fields

| Fraining Sta | rt Date *               | Training End Date *                      | Venue of Training *                                               |  |  |
|--------------|-------------------------|------------------------------------------|-------------------------------------------------------------------|--|--|
| 28/06/2017   | 7                       | 08/07/2017                               | Model Town                                                        |  |  |
| State *      |                         | District *                               | Number of Participants *                                          |  |  |
| Delhi (NC    | Τ)                      | Central Delhi                            | 43                                                                |  |  |
| Jpload Pho   | tographs of Training *  | Upload Report of Training *              | Select Participant Category *                                     |  |  |
| Browse       | . Signature.png         | Browse Scheme (Para Legal Volunteers.pdf | ICC Members<br>LCC Members<br>District Officers<br>Nodal Officers |  |  |
| S.No.        | Name of Resource Person | Qualification                            | Experience                                                        |  |  |
| (i)          | NP                      | МВА                                      | 2                                                                 |  |  |
| (ii)         | Name of Resource Person | Qualification                            | Experience                                                        |  |  |
| (iii)        | Name of Resource Person | Qualification                            | Experience                                                        |  |  |
| (iv)         | Name of Resource Person | Qualification                            | Experience                                                        |  |  |
| (v)          | Name of Resource Person | Qualification                            | Experience                                                        |  |  |
|              |                         |                                          |                                                                   |  |  |

Click on Submit button

| Success                                   | ×  |
|-------------------------------------------|----|
| Training Details Submitted Successfully!. |    |
|                                           | Ok |
|                                           |    |

Added detail will appear under "Dashboard" section

| Show 10 v entries Search: |                     |                   |                   |                |               |                        |
|---------------------------|---------------------|-------------------|-------------------|----------------|---------------|------------------------|
| S.N.                      | Training Start Date | Training End Date | Venue of Training | State          | District      | Number of Participants |
| 1                         | 20/06/2017          | 30/06/2017        | Noida             | Andhra Pradesh | Anantapur     | 22                     |
| 2                         | 14/06/2017          | 28/06/2017        | Delhi             | Delhi (NCT)    | Central Delhi | 33                     |
| 3                         | 20/06/2017          | 22/06/2017        | gtgggggg          | Haryana        | Gurgao        | 56                     |
| ->                        | 28/06/2017          | 08/07/2017        | Model Town        | Delhi (NCT)    | Central Delhi | 43                     |

### 6. Frequently Asked Questions

To view the Frequently Asked Questions, click on "Frequently Asked Questions" tab on home page

| Minister, WCD                                                                              | MINISTRY OF WOMEN & CHILD DEVELOPMENT<br>Government of India                                                                                                    | Smt. Krishna Raj<br>MoS, WCD<br>SEXUAL HARASSMENT OF WOMEN AT WORKI |
|--------------------------------------------------------------------------------------------|----------------------------------------------------------------------------------------------------|---------------------------------------------------------------------|
| SHe-Box<br>Online Complain<br>IF YOU ARE FACING SEXUAL HARA<br>FREQUENTILY ASKED QUESTIONS | ASSMENT AT WORKPLACE<br>REGISTER YOUR COMPLAINT<br>RESOURCES<br>REGISTER YOUR COMPLAINT<br>RESOURCES<br>VIEW STATUS OF COMPLAINT<br>MEMANELLED INSTITUTE LOGIN<br>E faced/are facing sexual harassment in any Ministry/Department/PSU/Affiliated<br>E services of this SHe-Box. | A safe<br>workplace<br>is every<br>woman's<br>right                 |

FAQ screen will appear as shown in figure below:-

# FAQs

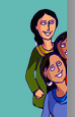

#### Frequently Asked Questions (FAQs)

#### (Regarding E-Box or E-filing of Complaints related to Workplace Sexual Harassment)

Q.1. What is E-Box ?.

Ans. E-Box is an online portal of Complaint Management System for lodging complaints related to workplace sexual harassment.

#### Q.2 What is the benefit of E-Box ?

Ans. Through this E-Box, any woman who has faced or is facing sexual harassment while working with Central Government (in any capacity whatsoever, add hyperlink of the Handbook) or visiting any office of Central Government may lodge her complaint through internet facility. The complainant can also view the status of her complaint periodically. Those who had already filed a written complaint with the concerned Internal Complaint Committee (ICC) are also eligible to file their complaint through this E-Box

#### Q.3. Who can file complaint through E-Box ?

Ans. Any woman working or visiting any office of Central Government (Central Ministries, Departments, Public Sector Undertakings, Autonomous Bodies and Institutions etc.) can file complaint related to workplace sexual harassment through this E-Box.

#### Q.4. What are the procedures/steps required to be taken for filing of complaint through E-Box ?

Ans. The steps required for filing of complaint through E-Box are: User Manual (Hyperlink the user manual).

Step - I Before you file a complainant through E-Box, you need to have a valid email id and a mobile number.

Step - II Press the tab 'Register Your Complaint', this will open an online complaint form. Fill in the relevant details as required in the complainant form such as name, designation, mobile number, email address, Aadhar number, Ministry/Department (where you work), name and designation of the accused/respondent (against whom complaint is being made), complainant's working relationship with accused/respondent along with brief description of the incident(s). In case, the complaint is already filed, please attach a copy of the same through the button provided for the purpose. After furnishing all the details, press the button 'submit'.

Step - III Once you submit a complaint, an automatically generated email with User Name and password will be sent to your email id, through which you can view the status of your complaint from time to time

Q.5. Can I upload any document relating to complaint through E-Box? Is there any size limitation of data which can be uploaded ?

Ans. Yes. You can upload complaint already submitted to authorities in PDF format up to 5 MB

#### Q. 6. After registration of complaint, what will happen ?

Ans. Once a complaint is submitted to the E-Box, it will directly sent the complaint to the Internal Complaints Committee of the concerned Ministry/Department /PSU/Autonomous Body etc. having jurisdiction to inquire into the complaint. The Internal Complaints Committee will take action as prescribed under the Sexual Harassment of Women at Workplace (Prevention, Prohibition and Redressal) Act, 2013 and update the status of the complaint through 'Administrator Login'. (Hyperlink the user manual)

#### Q.7. Can I view status of my complaint filed through E-Box ?

Ans. Yes. You can view status of your complaint any time by pressing the tab 'View Status of Your Complaint' within E-Box.

#### Q.8. Whom to contact, if I face any difficulty in using the facility of E-Box ?

Ans. You can contact the officers mentioned in the 'Contact Us' tab of the E-Box for resolving any difficulties

#### 7. Resources

To view the Act/Rules/Advisories/Judgment click on Resources tab on home page

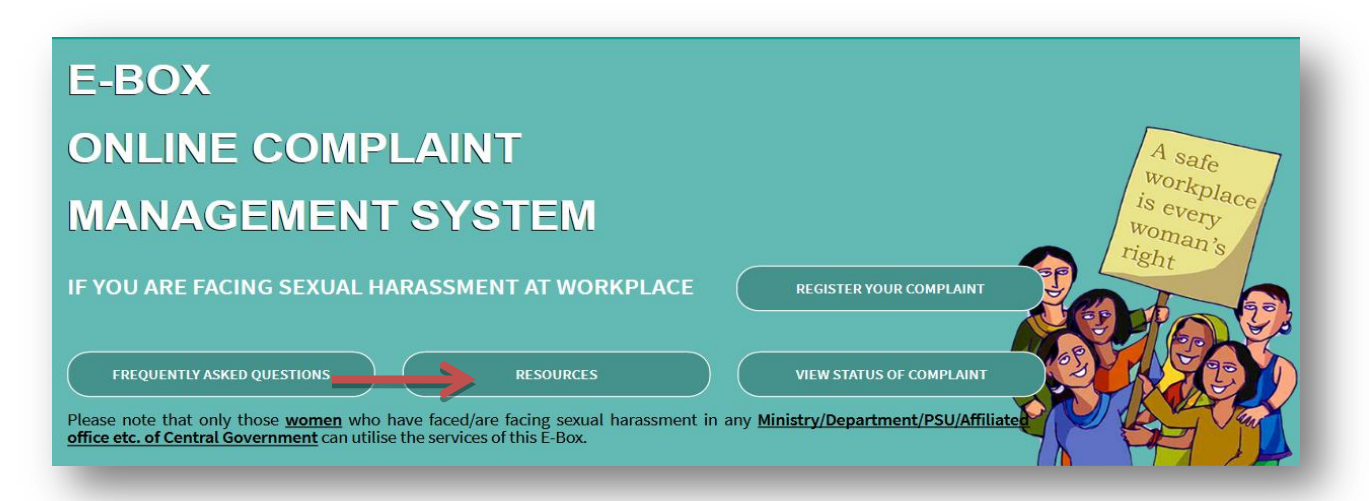

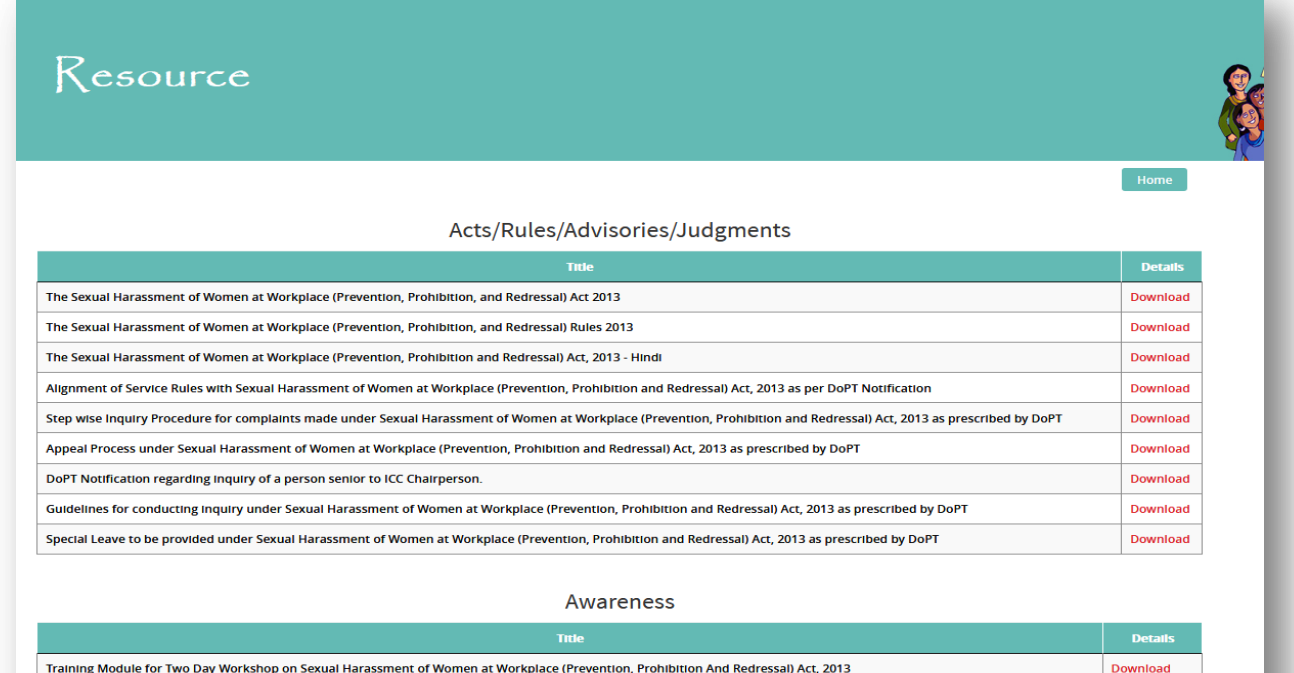

Training Module for Two Day Workshop on Sexual Harassment of Women at Workplace (Prevention, Prohibition And Redressal) Act, 2013 Handbook on Sexual Harassment of Women at Workplace (Prevention, Prohibition, and Redressal) Act 2013

Download